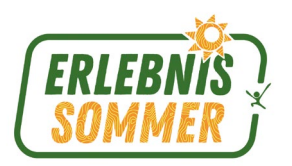

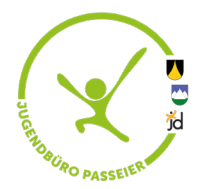

## **ANMELDUNG - NEUES ONLINEPORTAL**

jugendbuero-passeier.jugenddienst.it

WICHTIG: Erst nachdem ein **Elternaccount** erstellt und die **Profile der Kinder** angelegt wurden, können die Kinder zu den einzelnen Wochen angemeldet werden.

Wähle im Onlineportal das gewünschte Projekt aus.

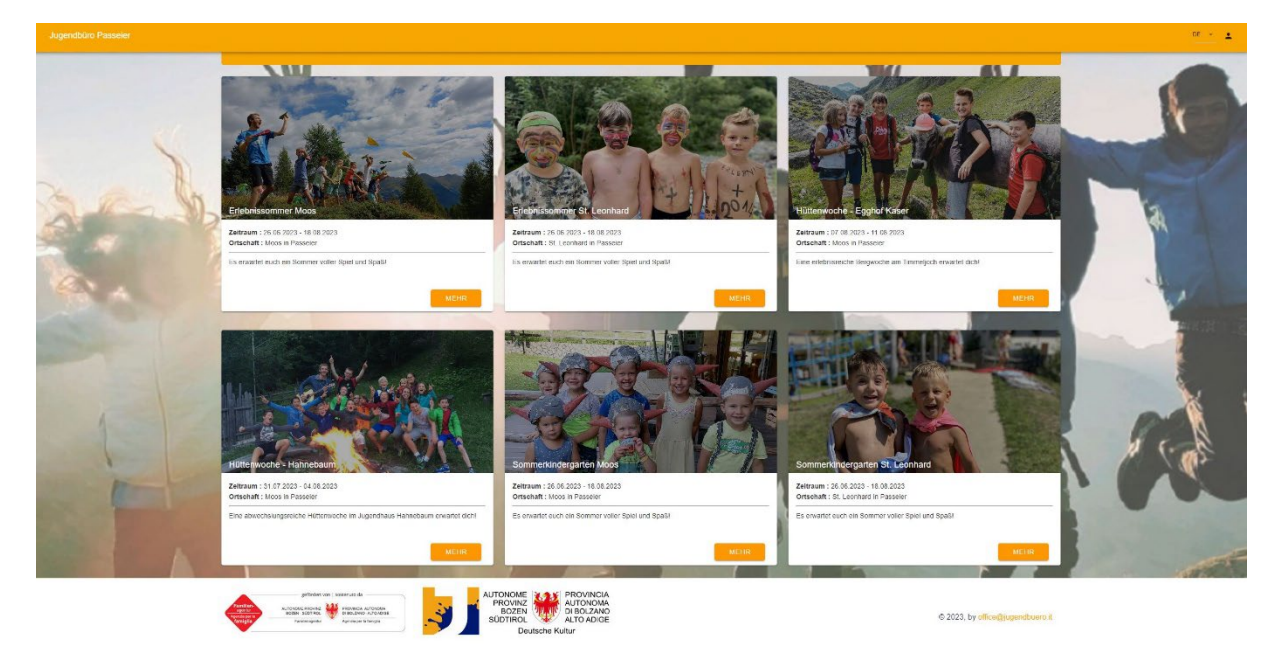

Im jeweiligen Projekt kann bei "DOWNLOAD" die Informationsbroschüre zum Sommer gedownloadet werden. Die einzelnen Wochenprogramme mit genaueren Infos können unten bei den jeweiligen Wochen einzeln gedownloadet werden. Beim Symbol mit der Uhr können mit einem Klick die genauen Ein- und Austrittszeiten besichtigt werden. Während des Anmeldezeitraums können dann unter "ANMELDEN" die Kinder einzeln angemeldet werden.

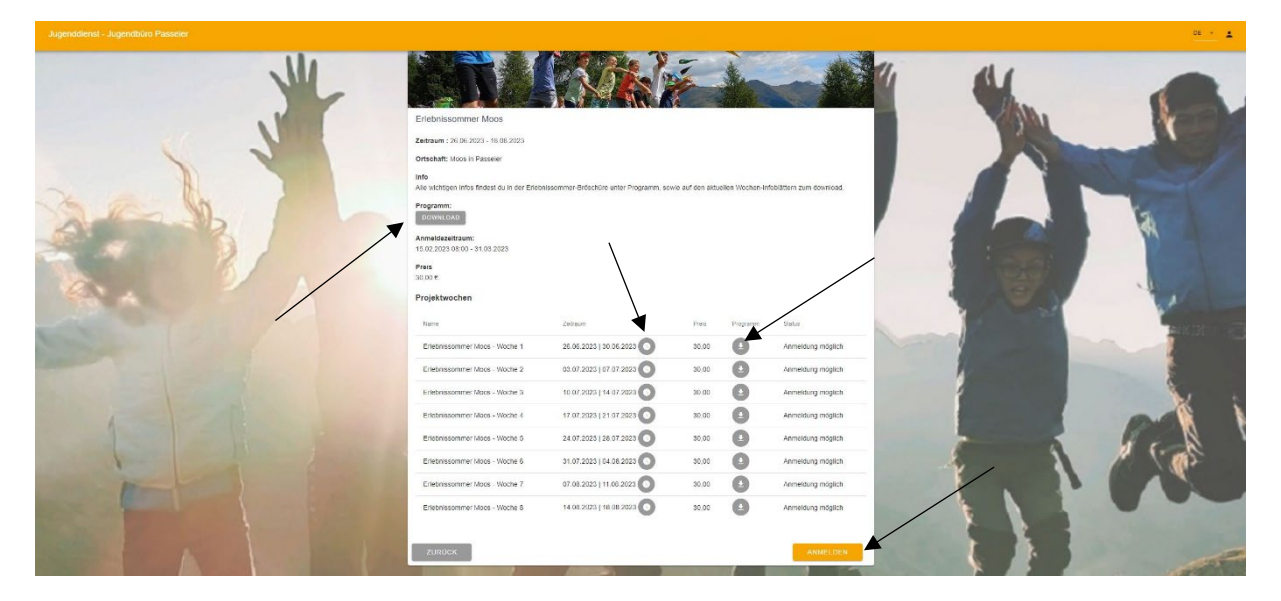

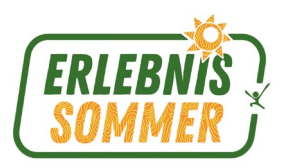

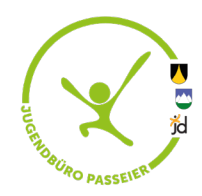

Klicke auf "KIND HINZUFÜGEN" und wähle das Kind aus, welches angemeldet werden soll. Hier bitte auch einen oder zwei zusätzlichen Notfallkontakte angeben. Falls beim Anlegen des Profils für das Kind angegeben wurde, dass das Kind nicht alleine nach Hause gehen darf, bitte hier im entsprechenden Feld alle volljährigen Personen angeben, die das Kind abholen dürfen.

|        |                                                                                                    | 01 · ±    |
|--------|----------------------------------------------------------------------------------------------------|-----------|
| and y  | Projektworder Erlebnissommer Moos  Ander Status forsten Kinder au den verschliedenen Wochen annelden:  Ander Status forsten Kinder au den verschliedenen Wochen annelden:  Ander Status forsten Kinder au den verschliedenen Wochen annelden:  Ander Status forsten Kinder au den verschliedenen Wochen annelden:  Ander Status forsten Kinder au den verschliedenen Wochen annelden:  Ander Status forsten Kinder au den verschliedenen Wochen annelden:  Ander Status forsten Kinder au den verschliedenen Wochen annelden:  Ander Status forsten Kinder au den verschliedenen Wochen annelden:  Ander Status forsten Kinder au den verschliedenen Wochen annelden:  Ander Status forsten Kinder au den verschliedenen Kinder annelden:  Ander Status forsten Kinder au den verschliedenen Kinder annelden:  Ander Status forsten Kinder au den verschliedenen Kinder annelden:  Ander Status forsten Kinder annelden Kinder annelden:  Ander Status forsten Kinder annelden Kinder annelden:  Ander Status forsten Kinder annelden Kinder annelden:  Ander Status forsten Kinder annelden:  Ander Status forsten Kinder annelden:  Ander Status fo |           |
| And PA | Pro Notalikontaka                                                                                                    |           |
|        | 1 Notaliorad 2                                                                                                    |           |
|        | Bemerkung                                                                                                    |           |
|        | perveking                                                                                                    |           |
|        | Provery adversement - Leak                                                                                                    |           |
|        | Automoug au Ventrenhaug ven Hell and Veles sower Fairer und Nachmann än die in der Datenschalzeitersetun<br>genannten Zweise - Lan                                                                                                    | 1 L L L L |
|        | ANNECHEN                                                                                                    |           |

Dann können die gewünschten Wochen ausgewählt werden. (*Im Beispiel: Woche 5*) Bitte die Datenschutzbestimmungen (*Link*) durchlesen und akzeptieren. Falls gewünscht, bitte den Haken setzten für die Veröffentlichung von Fotos, Videos usw. (*Falls hier kein Haken ist, kann das Kind bei allen Gruppenfotos, Videoaktionen und Bastelbildern nicht dabei sein*)

|                                                                                                    |                                                              |                                                       |                                | 06 × 4                                                                                                    |
|----------------------------------------------------------------------------------------------------|--------------------------------------------------------------|-------------------------------------------------------|--------------------------------|----------------------------------------------------------------------------------------------------|
| . 14                                                                                                    | Projektwoche Erlet                                           | inissommer Moos                                       | the sha                        |                                                                                                    |
|                                                                                                    | ISABELLA STROKER                                             |                                                       |                                |                                                                                                    |
|                                                                                                    | Wochs                                                        | hairtags                                              | An.                            |                                                                                                    |
|                                                                                                    | Enlebrasonmer Mcox - Woche 1                                 |                                                       | 1 1 1 1 1                      |                                                                                                    |
|                                                                                                    | Zor<br>Erletmissommer Mocs - Woche 2                         |                                                       |                                |                                                                                                    |
|                                                                                                    | On Erlebrissonner Mixos - Woche 3                            |                                                       |                                |                                                                                                    |
|                                                                                                    | Infe Erlebussonmer Moos - Woche 4                            |                                                       |                                |                                                                                                    |
| The second second                                                                                                    | Erlebnissorumer Moos - Woche 5                               | · · · · · · · · · · · · · · · · · · ·                 |                                |                                                                                                    |
|                                                                                                    | Pro Entertaissonner Moos - Woche 6                           |                                                       |                                | Contraction of the                                                                                                    |
| A                                                                                                    | Entebrussonnner Moos - Woche 7                               |                                                       |                                |                                                                                                    |
|                                                                                                    | IL:                                                          |                                                       |                                |                                                                                                    |
| and the second second sec                                                                                                    | Pra                                                          |                                                       |                                |                                                                                                    |
|                                                                                                    | 30) Das Kind, weiches Sie anmelden möchten ist scheint nich  | t auf? Legen Sie es zuerst hier an Familienselle      |                                | A DESCRIPTION OF                                                                                                    |
|                                                                                                    | Pro                                                          |                                                       | A DECEMBER OF                  | the second second                                                                                                    |
|                                                                                                    |                                                              |                                                       |                                |                                                                                                    |
| And the second second se                                                                                                    | Notfallkontakte                                              |                                                       |                                |                                                                                                    |
|                                                                                                    | U Notalkonski 1*                                             |                                                       |                                |                                                                                                    |
| State of the second second sec |                                                              |                                                       |                                |                                                                                                    |
|                                                                                                    | U Notalkontaki 2                                             |                                                       | l l                            | S                                                                                                    |
|                                                                                                    |                                                              |                                                       |                                |                                                                                                    |
|                                                                                                    | Bemerkung                                                    |                                                       |                                |                                                                                                    |
|                                                                                                    | Bomerkung                                                    |                                                       |                                |                                                                                                    |
|                                                                                                    |                                                              |                                                       |                                | 1 1 1 1 1                                                                                                    |
| and the second second second second second second second second second second second second second second second                                                                                                    |                                                              |                                                       |                                |                                                                                                    |
|                                                                                                    |                                                              |                                                       |                                |                                                                                                    |
|                                                                                                    |                                                              |                                                       |                                |                                                                                                    |
|                                                                                                    | Record American Line                                         |                                                       |                                |                                                                                                    |
|                                                                                                    | C - roacy and particular and                                 |                                                       |                                |                                                                                                    |
|                                                                                                    | Zustimmung zur Veroffentlichung von Bild und Video sowie Nam | re und Nachrame für die in der Datenschutzinformation |                                |                                                                                                    |
|                                                                                                    | genannien Zwecke - Lank.                                     |                                                       |                                | and the second second sec |
| peffodet on ) soleruz de                                                                                                    |                                                              |                                                       |                                |                                                                                                    |
| Alter attender 👑 Barren Arter                                                                                                    | ARRECHEN                                                     | ANMELDUNG AUSFUHRE                                    | © 2022 In Stratiguestings I    |                                                                                                    |
| Samangan Agaragan Kanga                                                                                                    | Deutsche Kultur                                              |                                                       | o 2020, by circlogging barrour |                                                                                                    |
|                                                                                                    |                                                              |                                                       |                                |                                                                                                    |

Nun kann die Anmeldung zum Programm ausgeführt werden. Es wird automatisch eine Mail *(bitte auch den Spam-Ordner kontrollieren)* mit allen Informationen und dem Status der Anmeldung zugeschickt. Die Zahlungsbestätigungen für die EBK und andere Körperschaften können nach Projektende im Elternaccount gedownloadet werden.